# Démonstration AGADIR – CET

1ère phase de la campagne, Ouverture et Alimentation.

<sup>1</sup>Avant la date d'ouverture de la période d'ouverture et d'alimentation, les agents <u>sans CET</u> n'ont pas accès au menu permettant de saisir une demande d'ouverture.

## **Vue Agent**

| Identité                                                                       |
|--------------------------------------------------------------------------------|
| Hohweiller Julien<br>Utilisateur<br>Services et Applications<br>des Personnels |
| Absences                                                                       |
| Gestion<br>Visualisation<br>Synthèse des absences                              |
| Compte                                                                         |

Mon compte Mes groupes

#### Ouverture et alimentation d'un CET

Dès le lancement de la campagne d'ouverture et d'alimentation, un nouveau sous menu apparait (toujours pour les agents sans CET)

#### **Vue Agent**

| Identité                                                                       |
|--------------------------------------------------------------------------------|
| Hohweiller Julien<br>Utilisateur<br>Services et Applications<br>des Personnels |
| Absences                                                                       |
| Gestion<br>Visualisation<br>Synthèse des absences                              |
| CET                                                                            |
| Ouverture                                                                      |
| Compte                                                                         |
| Mon compte<br>Mes groupes                                                      |
|                                                                                |

<sup>&</sup>lt;sup>1</sup> Le nom ici référencé est celui d'un collègue de la DSI pour présenter une situation fictive, avec son accord.

L'agent peut faire une demande d'ouverture d'un CET.

| Identité                                          | Ouverture d'un CET                                                                                                    |
|---------------------------------------------------|----------------------------------------------------------------------------------------------------|
| Hohweiller Julien<br>Utilisateur                  | Vous ne disposez pas de CET.                                                                                                    |
| Services et Applications<br>des Personnels        | Demander l'ouverture d'un CET 🗸                                                                                                    |
| Absences                                          | The second designed to be a second second second second second second second second second second second second                                                                                                    |
| Gestion<br>Visualisation<br>Synthèse des absences | denie welke konstantierene zeiligenoaren.<br>19 staat geste staat statieren en de statieren en de statieren en de statieren en de statieren en de statieren<br>29 seiste statieren en de statieren en de statieren en de statieren en de statieren en de statieren en de statie |
| CET                                               |                                                                                                    |
| Ouverture                                         |                                                                                                    |
| Compte                                            | n el calendar de la calendar de la calendar de stractiones.                                                                                                    |
| Mon compte<br>Mes groupes                         |                                                                                                    |

La demande est envoyée en cliquant sur le bouton. Un message apparait, indiquant que la demande est en attente de validation.

| dentité                                                                        | Ouverture d'un CET                                                                                                    |
|--------------------------------------------------------------------------------|----------------------------------------------------------------------------------------------------|
| Hohweiller Julien<br>Utilisateur<br>Services et Applications<br>des Personnels | Votre demande d'ouverture d'un CET est en attente de validation par la RH.                                                                                                    |
| Absences                                                                       |                                                                                                    |
| Gestion<br>Visualisation<br>Synthèse des absences                              |                                                                                                    |
| CET                                                                            | ungennenne is strannen angleme                                                                                                    |
| Ouverture                                                                      | The state of the state of the s |
| Compte                                                                         | National and an an and an an and and an air strethourn                                                                                                    |
| Mon compte<br>Mes groupes                                                      | and and a second second s                                                                                                    |

#### Alimentation du CET Vue Agent

Toujours durant la campagne d'ouverture et d'alimentation et seulement si l'ouverture a été validée, l'option Alimentation apparait dans le menu CET.

Un message rappelle le nombre maximum de jours que l'agent peut ajouter.

| Mes absences                          | Mes                                                                                                    | groupes                                                                                                    | RH                                                                                                    | Administration                                                                                                    |
|---------------------------------------|----------------------------------------------------------------------------------------------------|----------------------------------------------------------------------------------------------------|----------------------------------------------------------------------------------------------------|----------------------------------------------------------------------------------------------------|
| tité                                  |                                                                                                    |                                                                                                    |                                                                                                    | Alimentation du CET                                                                                                    |
| weiller Julien                        |                                                                                                    | Vous pouv                                                                                                    | /ez dé                                                                                                    | poser au maximum 20 jours.                                                                                                    |
| ices et Application<br>Personnels     | s                                                                                                    | Nombre o                                                                                                    | le jou                                                                                                    | rs à déposer sur le CET                                                                                                    |
| ences                                 |                                                                                                    | Demand                                                                                                    | ler l'a                                                                                                    | limentation de votre CET 🖌                                                                                                    |
| lion<br>alisation<br>hèse des absenci | es                                                                                                    |                                                                                                    |                                                                                                    |                                                                                                    |
|                                       |                                                                                                    |                                                                                                    |                                                                                                    |                                                                                                    |
| entation                              |                                                                                                    |                                                                                                    |                                                                                                    |                                                                                                    |
| ipte 🖑                                |                                                                                                    |                                                                                                    |                                                                                                    |                                                                                                    |
| compte<br>groupes                     |                                                                                                    |                                                                                                    |                                                                                                    |                                                                                                    |
|                                       | Mes absences<br>itté<br>weiller Julien<br>sateur<br>ices et Application<br>Personnels<br>ences<br>ion<br>alisation<br>nèse des absence<br>entation<br>ipte<br>compte<br>groupes | Mes absences Mes<br>itté<br>weiller Julien<br>sateur<br>ices et Applications<br>Personnels<br>ences<br>ion<br>alisation<br>nèse des absences<br>entation<br>upte<br>compte<br>groupes | Mes absences Mes groupes<br>itté<br>weiller Julien<br>sateur<br>ices et Applications<br>Personnels<br>ences<br>ion<br>alisation<br>nèse des absences<br>entation<br>upte<br>compte<br>groupes | Mes absences Mes groupes RH<br>itté<br>weiller Julien<br>sateur<br>ices et Applications<br>Personnels<br>ences<br>ion<br>alisation<br>nèse des absences<br>entation<br>upte<br>compte<br>groupes |

Après validation, un message s'affiche.

Il est possible de modifier à tout moment durant la campagne le nombre de jour ajoutés.

Si l'alimentation est déjà validée mais que l'agent a fait une modification, la demande d'alimentation doit faire l'objet d'une nouvelle validation.

| Identité                                                                       | Alimentation du CET                                                                                                    |
|--------------------------------------------------------------------------------|----------------------------------------------------------------------------------------------------|
| Hohweiller Julien<br>Utilisateur<br>Services et Applications<br>des Personnels | Vous avez déjà effectué une demande d'alimentation cette année.<br>Votre demande portait sur 20 jours.<br>Celle-ci est à l'état Attente de validation par supérieur hiérarchique. |
| Absences                                                                       | Toute nouvelle demande remplacera la demande existante.                                                                                                    |
| Gestion<br>Visualisation                                                       | Pour supprimer une demande d'alimentation, saisissez 0.                                                                                                    |
| Synthese des absences                                                          | Vous pouvez déposer au maximum 20 jours.                                                                                                    |
| CET                                                                            |                                                                                                    |
| Etat                                                                           | Nombre de jours à déposer sur le CET 20                                                                                                    |
| Alimentation                                                                   | Demander l'alimentation de votre CET 🖌                                                                                                    |
| Compte                                                                         |                                                                                                    |
| Mon compte<br>Mes groupes                                                      |                                                                                                    |

Il est possible de suivre l'avancement et l'historique des demandes dans « Etat »

| Identité                                                  |                                |                                | Etat du CET                                      |                     |                          |
|-----------------------------------------------------------|--------------------------------|--------------------------------|--------------------------------------------------|---------------------|--------------------------|
| Hohweiller Julien                                         | A la date du jour, le solde de | e votre CET est de 0 jour.     |                                                  |                     |                          |
| Utilisateur<br>Services et Applications<br>des Personnels |                                | Histo                          | rique des opérations du CET                      |                     |                          |
| Absences                                                  |                                |                                |                                                  | Jours<br>manipulés  | Impact<br>en             |
| Gestion<br>Visualisation<br>Synthèse des absences         | Date                           | Operation                      | Etat                                             | par<br>l'opération  | jours<br>sur le<br>solde |
|                                                           |                                | Ai                             | nnée scolaire 2020-2021                          |                     |                          |
| CET                                                       | 06/04/2021 09:39:13            | Ouverture d'un CET             | Validé                                           | 0                   | 0                        |
| Etat                                                      | 06/04/2021 09:40:04            | Alimentation d'un CET (crédit) | Attente de validation par supérieur hiérarchique | 20                  | 20                       |
| Alimentation                                              | 1 E                            |                                | Solde                                            | e à la date du jour | 0                        |
| Compte                                                    | instant deluit des later in    |                                |                                                  |                     |                          |
| Mon compte<br>Mes groupes                                 | <b>₽</b>                       |                                |                                                  |                     |                          |

#### **Vue Valideur CET**

Le valideur peut visualiser toutes les demandes des agents sous sa responsabilité et les traiter (validation ou refus).

| 🌿 Mes absences 🛛 Me                                               | s groupes F                 | RH Administration                        |            |              |                                                                                                    |                         |              | Se        | déconnecter |
|-------------------------------------------------------------------|-----------------------------|------------------------------------------|------------|--------------|----------------------------------------------------------------------------------------------------|-------------------------|--------------|-----------|-------------|
| Gestion des Congés                                                |                             |                                          | Validation | des demandes | concernant les                                                                                                    | CET                     |              |           |             |
| Visualiser<br>Gérer des demandes<br>Tableau de bord des<br>congés | Afficher 50<br>Affichage de | ✓ éléments<br>l'élement 1 à 1 sur 1 élém | ents       |              |                                                                                                    | Premier                 | Rechercher : | 1 Suivant | Dernier     |
| Gestion des CET                                                   |                             | Agent                                    |            | Groupe       | ♦ Nb jours ♦                                                                                                    | C                       | )pération    | \$        |             |
| Validation des<br>demandes<br>Consultation des soldes             | Hohweiller<br>Affichage de  | Julien<br>l'élement 1 à 1 sur 1 élém     | SAP        |              | 20                                                                                                    | Alimentation<br>Premier | Précédent    | 1 Suivant | raiter 🔪    |
| Utilisateurs                                                      |                             |                                          |            |              | State of the local division of the local division of the local div |                         | 8            |           | 1           |
| Membres du groupe<br>Visualiser les soldes<br>Nouvel utilisateur  |                             |                                          |            |              |                                                                                                    |                         |              |           |             |
| Groupe                                                            |                             |                                          |            |              |                                                                                                    |                         |              |           |             |
| Gestion<br>Procédure de validation                                |                             |                                          |            |              |                                                                                                    |                         |              |           |             |

#### Il peut argumenter l'éventuel refus.

|                    |                    |         |          | Mod      | lification     | d'une der                     | nande |      |               |    | 0 📀 | 0 | 11  | 3   📖   | 0 🙆 📘 |
|--------------------|--------------------|---------|----------|----------|----------------|-------------------------------|-------|------|---------------|----|-----|---|-----|---------|-------|
| Saisissez —        |                    |         |          |          |                |                               |       |      |               | -  |     |   |     |         |       |
| Agent              | Hohweiller Julien  |         |          |          |                |                               |       |      |               |    |     |   |     |         |       |
| Identifiant        | jhohweiller        |         |          |          |                |                               |       |      |               |    |     |   |     |         |       |
| e-mail             | Julien.Hohweiller@ | ac-stra | sbourg.f | r        |                |                               |       |      |               |    |     |   |     |         |       |
| Opération          | Alimentation       |         |          |          |                |                               |       |      |               |    |     |   |     |         |       |
| Nombre de<br>jours | 20                 |         |          |          |                |                               |       |      |               |    |     |   |     |         |       |
| Décision           | Validé 🗸           |         |          |          |                |                               |       |      |               |    |     |   |     |         |       |
|                    | Paragraphe         | ~       | в        | <u>u</u> | <del>s</del> : | × <sub>2</sub> × <sup>2</sup> | Ø     | := ~ | 1 <u></u> 2 ~ | 66 |     | • | 6 c |         | •     |
| Commentaire        |                    |         |          |          |                |                               |       |      |               |    |     |   |     |         |       |
| Gunnendare         |                    |         |          |          |                |                               |       |      |               |    |     |   |     |         |       |
|                    |                    |         |          |          |                |                               |       |      |               |    |     |   |     |         |       |
|                    | J                  |         |          |          |                |                               |       |      |               |    |     |   |     | <i></i> |       |
| Annuler 🖛          |                    |         |          |          |                |                               |       |      |               |    |     |   |     | Valid   | er 🖌  |

#### **Vue Agent**

Après la validation, la page « Etat du CET » change. L'alimentation est validée.

| 3                                 | Etat du CET                         |            |                                          |                                          |
|-----------------------------------|-------------------------------------|------------|------------------------------------------|------------------------------------------|
| la date du jour, le solde de votr | e CET est de 20 jours.              |            |                                          |                                          |
|                                   | Historique des opérati              | ons du CET |                                          |                                          |
| Date                              | Opération                           | Etat       | Jours<br>manipulés<br>par<br>l'opération | Impact<br>en<br>jours<br>sur le<br>solde |
|                                   | Année scolaire 2020-2021            |            |                                          |                                          |
| 06/04/2021 09:3                   | 19:13 Ouverture d'un CET            | Validé     | 0                                        | 0                                        |
| 06/04/2021 09:4                   | 2:01 Alimentation d'un CET (crédit) | Validé     | 20                                       | 20                                       |
|                                   |                                     | Solde à    | la date du jour                          | 20                                       |

# 2ème phase de la campagne, Choix d'option.

# **Vue Agent**

Après le début de la période, une option supplémentaire apparait dans le menu CET.

La page récapitule, le nombre de jour sur le CET et les règles de gestion.

| Identité                                                                                                | Répartition des jours du CET                                                                                                    |
|----------------------------------------------------------------------------------------------------|----------------------------------------------------------------------------------------------------|
| Hohweiller Julien<br>Utilisateur                                                                        | Solde du CET                                                                                                    |
| Services et Applications<br>des Personnels                                                              | Vous avez actuellement 20 jours sur votre CET.                                                                                                    |
| Absences                                                                                                | Règle de gestion                                                                                                    |
| Gestion<br>Visualisation<br>Synthèse des absences<br>CET<br>Etat<br>Répartition<br>Compte<br>Mon compte | <ul> <li>La répartition des jours du CET doit suivre les règles suivantes:</li> <li>Les 15 premiers jours ne peuvent être affectés qu'au maintien sur le CET.</li> <li>Au-delà de 15 jours, les jours peuvent être: <ul> <li>affectés à la RAFP.</li> <li>affectés à l'indemnisation.</li> <li>maintenus sur le CET dans la limite de 60 jours.</li> </ul> </li> <li>A la fin de la campagne de répartition, le CET ne doit pas contenir plus de 60 jours.</li> </ul> |
| Mes groupes                                                                                             | Répartition souhaitée                                                                                                    |
|                                                                                                    | Nombre de jours à maintenir sur le CET                                                                                                    |
|                                                                                                    | Nombre de jours à mettre sur la RAFP <sup>®</sup> 0                                                                                                    |
|                                                                                                    | Nombre de jours à indemniser 0                                                                                                    |
|                                                                                                    | Répartir les jours de votre CET 🗸                                                                                                    |

Un contrôle est fait sur la saisie. Par exemple si on ne maintient pas les 15 premiers jours.

| Vous | Vous devez affecter au moins 15 jours de votre CET au maintien |  |
|------|----------------------------------------------------------------|--|
| Rè   | Ok                                                             |  |

. Las 45 promiero inuro na neuvest être effectée autou meintion aur la CCT

Si on fait une saisie correcte :

| Répartition souhaitée                  |    |  |
|----------------------------------------|----|--|
| Nombre de jours à maintenir sur le CET | 20 |  |
| Nombre de jours à mettre sur la RAFP   | 0  |  |
| Nombre de jours à indemniser           | 0  |  |
| Répartir les jours de votre CET 🖌      |    |  |
| roupes   RH   Administration           |    |  |
| Demande enregistrée                    |    |  |
| Solde du CET                           |    |  |

Il est possible de modifier la répartition jusqu'à la fin de la période.

#### **Vue Agent**

Après les campagnes (pour des raisons techniques) un agent peut faire une demande d'utilisation de jours de son CET pour alimenter son solde de congés.

Un message récapitule le nombre de jour sur le CET.

Après création de la demande, une notification est envoyée par e-mail à l'agent et au responsable.

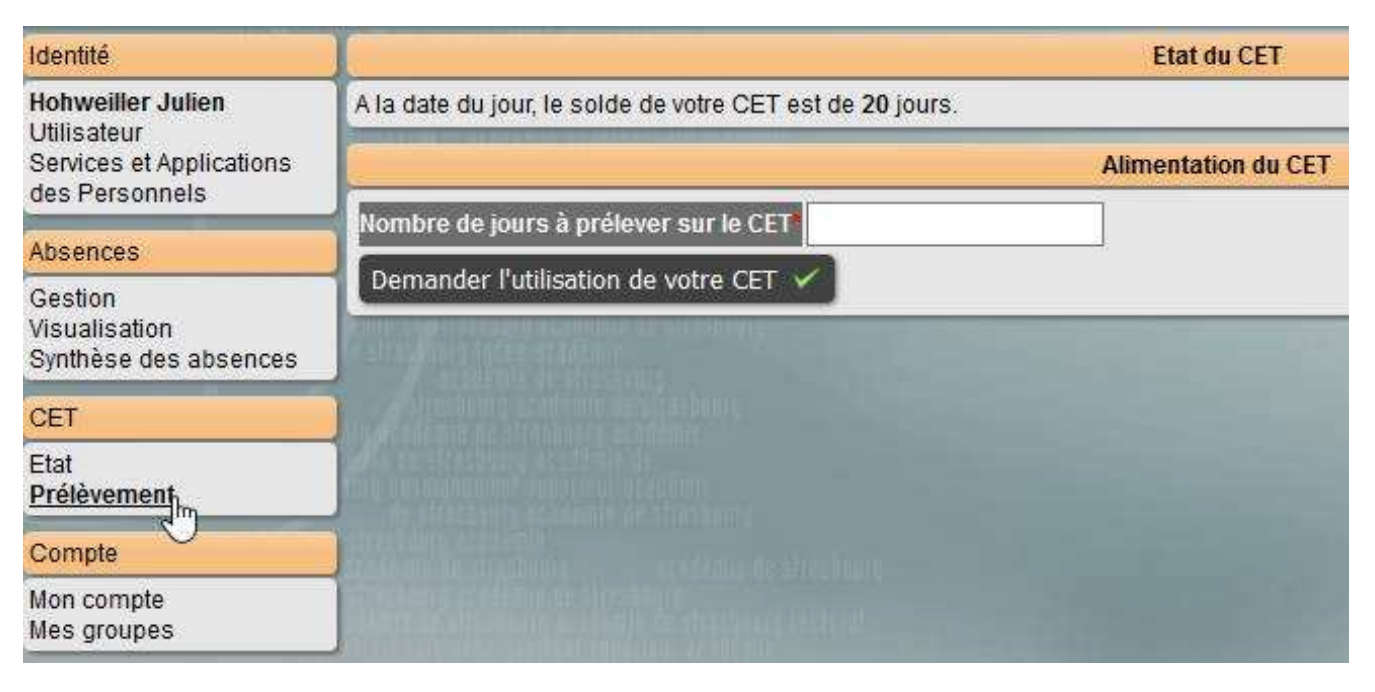

#### **Vue Valideur CET**

De même que pour l'alimentation, la demande transmise au valideur. Elle est identifiée différemment de l'alimentation.

| Gestion des Congés                                                | Validation des demandes concernant les CET                                                                                                    |            |                   |                                |                              |  |
|-------------------------------------------------------------------|----------------------------------------------------------------------------------------------------|------------|-------------------|--------------------------------|------------------------------|--|
| Visualiser<br>Gérer des demandes<br>Tableau de bord des<br>congés | Afficher 50 V éléments<br>Affichage de l'élement 1 à 1 sur 1 éléments                                                                                                    | Rechercher | 1 Suivant Dernier |                                |                              |  |
| Gestion des CET                                                   | Agent                                                                                                    | Groupe     | ♦ Nb<br>jours ♥   | Opération                      | \$                           |  |
| Validation des demandes<br>Consultationnes soldes<br>Utilisateurs | Hohweiller Julien<br>Affichage de l'élement 1 à 1 sur 1 éléments                                                                                                    | SAP        | 5 Uti             | Ilisation<br>Premier Précédent | Traiter N<br>Suivant Dernier |  |
| Membres du groupe<br>Visualiser les soldes<br>Nouvel utilisateur  | a de la construir de servicion de serviciones<br>de la constitución de la construir de<br>la constitución de la construir de servicio de la constitución<br>de serviciones de la construir de servicion de la constitución |            |                   |                                |                              |  |
| Groupe                                                            | and the second second second second second second                                                                                                    |            |                   |                                |                              |  |
| Gestion<br>Procédure de validation                                |                                                                                                    |            |                   |                                |                              |  |

## **Vue Agent**

Après la validation, les jours sont ajoutés au solde des congés et déduits du solde du CET.

Vue de l'ajustement du solde.

| Historiques des ajustements |      |        |                         |  |  |  |
|-----------------------------|------|--------|-------------------------|--|--|--|
| Date de l'ajustement        | Туре | Ajust. |                         |  |  |  |
| 20/08/2020 14:16:16         | CP   | 2      | SAVA août 2020          |  |  |  |
| 01/09/2020 16:18:17         | CP   | 47     | Solde 2020              |  |  |  |
| 01/09/2020 16:18:17         | RTT  | 9.5    | Solde 2020              |  |  |  |
| 21/05/2021 14:26:13         | CP   | -20    | Transfert vers le CET   |  |  |  |
| 27/05/2021 15:33:33         | CP   | 5      | Transfert depuis le CET |  |  |  |

*Vue de l'historique du CET.* 

| 14:27:24               |                              | choix  |   |    |
|------------------------|------------------------------|--------|---|----|
| 27/05/2021<br>15:33:24 | Utilisation d'un CET (débit) | Validé | 5 | -5 |
|                        | Solde à la date du jour      |        |   | 15 |

! Un nouveau prélèvement entrainera la modification du précédent et nécessitera une nouvelle validation.